## Clock-In to Teamwork App on Mobile Phone

Last Modified on 11/05/2024 12:12 am MST

Enable Phone for Clock-In (Requires Permission from a System Administrator). See: https://support.dolceclock.com/help/setting-a-mobile-device-for-employeeclock-in

Launch SpotOn Teamwork **Classic** App

From the Left Menu > Clock-In / Clock-Out

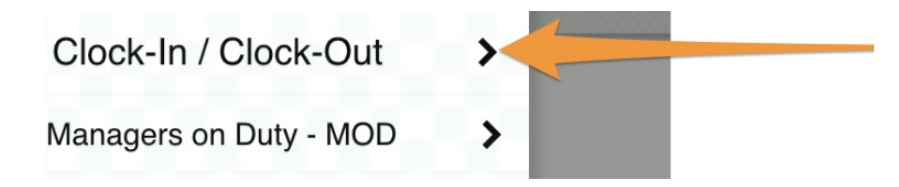

## Clock-In

1. If you are scheduled for a shift, the app will show expected Time / Location / Role. Select **Begin Shift** 

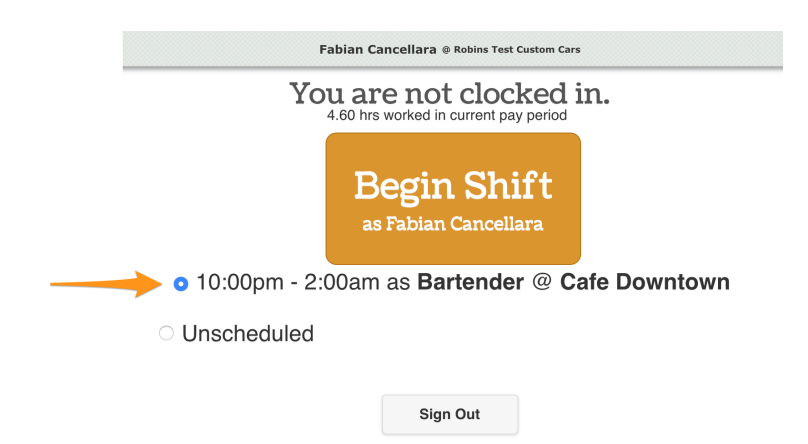

If you are clocking in for a DIFFERENT or UNSCHEDULED shift, select **Unschedule**, and choose **Location / Role** 

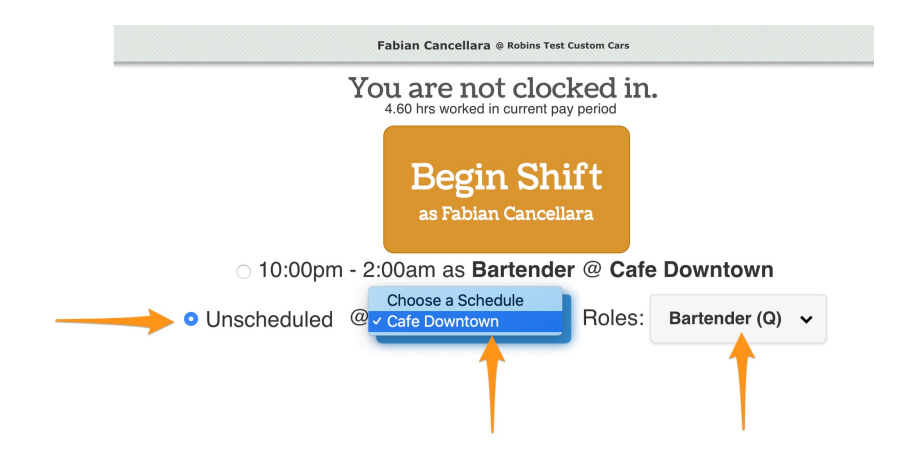

b. If your company requires authorization for an early or unscheduled clock-in, a manager must approve before proceeding.

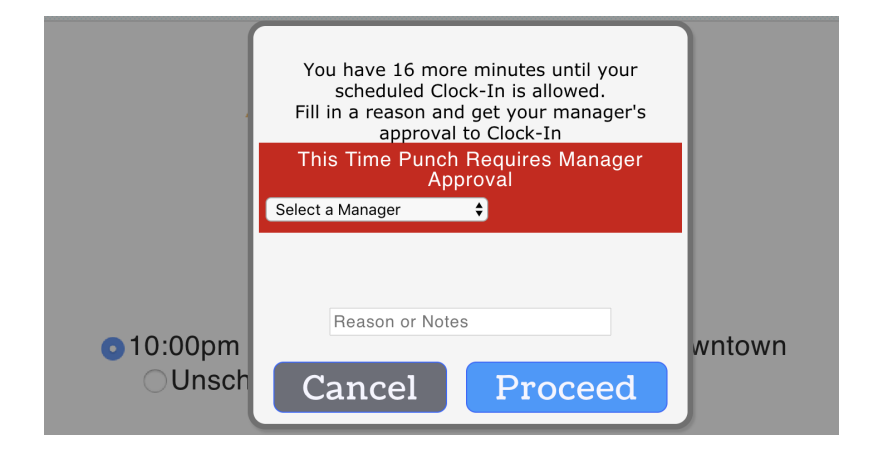

## Taking a Break

1. Use the Go On Break button

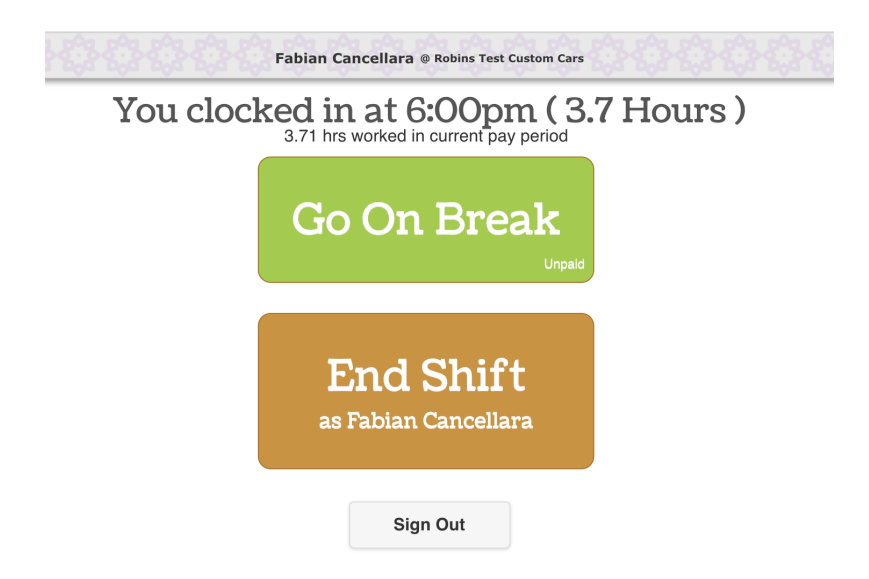

2. Ending Break: Select **End Your Break** 

NOTE: If you are required to take a specified break length, the system will prevent ending the break early

| Fabian Cancellara ® Robins Test Custom Cars                                                                                                    |
|----------------------------------------------------------------------------------------------------|
| You clocked in at 6:00pm ( 3.3 Hours )<br>( Break started @ 9:20pm currently 00:25 taken of required 30 mins )<br>3.76 hrs worked in current pay period |
| End Your Break                                                                                                    |
| End Shift<br>as Fabian Cancellara                                                                                                    |
| Sign Out                                                                                                    |
| Clock-Out (End Shift)                                                                                                    |
| 1. Select <b>End Shift</b>                                                                                                    |
| End Shift<br>as Fabian Cancellara                                                                                                    |
| a. If your company requires your time punch to be Validated                                                                                             |

• Review Time Punch and Break

- If correct, select My Time Punch is Correct
- If incorrect, Type Correction Notes and **Submit Correction**
- If you claim a labor violation, you may be prompted to have a manager signoff

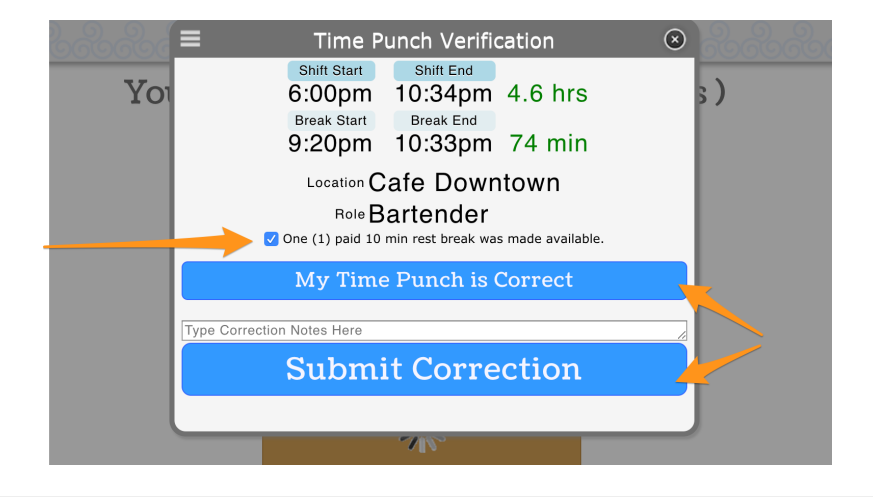